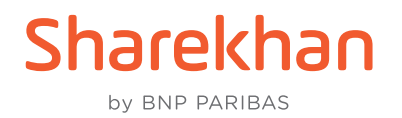

## BSE SENSEX and BSE BANKEX walkthrough on the TradeTiger desktop trading platform

Check out how to access, trade in, check Reports and do more with BSE SENSEX and BSE BANKEX on Sharekhan TradeTiger in this step-by-step walkthrough.

 Once logged in to TradeTiger, you can add the desired BSE F&O scrip to Market Watch; for example, SENSEX Futures, BANKEX Futures, SENSEX Options and BANKEX Options, as seen below:

| ntradeTiger - 2.6                 | NIFTY                                 | 19733.55 (+962.30) == 56  | NSEX 66266  | #2 (+3027.93) | USDINR            | 82.2575 (+0.2 | 2900) ***  | MCXCOMP     | DEX 12924    | 31 (-79.82) | C X D    |               |          |             | - 6 ×     |
|-----------------------------------|---------------------------------------|---------------------------|-------------|---------------|-------------------|---------------|------------|-------------|--------------|-------------|----------|---------------|----------|-------------|-----------|
| Home MarketWatch                  | AOC Reports Tools N                   | rws And Events Seta Tools | Research    | MF Sett       | ings Links        | Chart lg      | palle He   | sp.         |              |             |          |               | Live Mod | a 🕐 🖬 🤅     | 07 🖬 🖏    |
| CASH : LHT (C.C.G) BPL C          | HTM # FO: BPL & MTH #                 | COMM: LMT 1.15 BPL        | MINE        | CURR: LMT     | OPL M             | DM E          | Try :      | NIFTY CA    | UL «Strike P | hice>       | Q 0      |               |          |             |           |
| MarketWatch-2 × Opt               | ionChain-SENSEX ×                     |                           |             |               |                   |               |            |             |              |             |          |               |          |             | -         |
| Excha News / Event                | Scrip Name                            | Sector / Indu % Chan      | Last Traded | Current       | Bid Qty Bid Pr    | rice Offe     | er Price   | Offer Qty   | Open         | High        | Low      | Close         | Last Up  | Last Traded | Last Trad |
| BSE/O                             | SENSEX 04-Aug-2023                    | 0.38                      | 20          | 66482.85      | 0                 | 0.00          | 0.00       | 0           | 66545.70     | 66646.10    | 66430.00 | 66229.15      | 15:26:26 | 15:26:26    | 6/1/202   |
| BSEFO                             | SENSEX 04-Aug-2023 CE 66400           | -3.33                     | 10          | 288.65        |                   | 0.00          | 0.00       |             |              | 456.20      | 288.65   | 298.60        | 15:29:30 | 15:29:30    | 8/1/202   |
| BSEFO                             | SENSEX 04-Aug-2023 CE 66500           |                           |             |               |                   |               |            |             |              |             |          | 249.85        |          |             | 8/1/202   |
| BSEFO                             | SENSEX 04-Aug-2023 PE 66400           |                           |             |               |                   |               |            |             |              | 318.40      | 148.65   | 441.35        |          |             | 8/1/202   |
| BSCFO                             | SENSEX 04-Aug-2023 PE 66500           |                           |             | 308.00        |                   | 306.00        |            |             |              |             |          |               |          |             | 8/1/202   |
|                                   |                                       |                           |             |               |                   |               |            |             |              |             |          |               |          |             |           |
|                                   |                                       |                           |             |               |                   |               |            |             |              |             |          |               |          |             |           |
|                                   |                                       |                           |             | Equities De   | civatives Current | commod        | ities Bond | ts Indices  |              |             |          |               |          |             |           |
|                                   |                                       |                           |             | Exchange :    | Scrip :           |               | Expiry:    |             |              |             |          |               |          |             |           |
|                                   |                                       |                           |             | 858           | · SENSEX          | 0             | • ALL      |             | • •          |             |          |               |          |             |           |
|                                   |                                       |                           |             | Month :       | Vear :            |               | Instrum    | ent:        |              |             |          |               |          |             |           |
|                                   |                                       |                           |             | All           | * Al              | _             | ~ Al       | _           | •            |             |          |               |          |             |           |
|                                   |                                       |                           |             |               | Show              |               |            |             |              |             |          |               |          |             |           |
|                                   |                                       |                           |             | Dicha         | inge              | Scrip Na      | me         |             | - 81         |             |          |               |          |             |           |
|                                   |                                       |                           |             | III BSEFO     | SENSEX 01         | Sep-2023      |            |             |              |             |          |               |          |             |           |
|                                   |                                       |                           |             | I ESEFO       | SENSEX 01         | -Sep-2023 CE  | 64100      |             |              |             |          |               |          |             |           |
|                                   |                                       |                           |             | I BSEFO       | SENSEX 01         | -Sep-2023 CE  | 64200      |             |              |             |          |               |          |             |           |
|                                   |                                       |                           |             | Lil BSEFO     | SENSEX 01         | -Sep-2023 CE  | 64300      |             | _ 11         |             |          |               |          |             |           |
|                                   |                                       |                           |             | BSEFO         | SENSEX 01         | Sep-2023 CE   | 64400      |             |              |             |          |               |          |             |           |
|                                   |                                       |                           |             | <b>3 1970</b> | SENSEX 01         | -Sep-2023 CE  | 64500      |             |              |             |          |               |          |             |           |
|                                   |                                       |                           |             |               |                   |               | Number (   | DI Selected | Scrip:0      |             |          |               |          |             |           |
|                                   |                                       |                           |             |               | Add               |               | Close      |             |              |             |          |               |          |             |           |
|                                   |                                       |                           |             |               |                   |               |            |             |              |             |          |               |          |             |           |
|                                   |                                       |                           |             |               |                   |               |            |             |              |             |          |               |          |             |           |
|                                   |                                       |                           |             |               |                   |               |            |             |              |             |          |               |          |             |           |
| *C                                |                                       |                           |             |               |                   |               |            |             |              |             |          |               |          |             |           |
| Prices For 52 Week High and 52 1  | Week Low are adjusted for Corporate A | ction                     |             |               |                   |               |            |             |              |             |          |               |          |             |           |
| Message Board                     |                                       |                           |             |               |                   |               |            |             |              |             |          |               |          |             |           |
| Sharekhan Limited: SEBI Regn. No. | - 85E-748 / NSE-10733 / MSEI-10 2.6.  | 8.0 Server-Staging        |             | UDING         | D D GREOWKEM      |               |            |             |              | 165254      | 01/08/2  | toza Live Cha | t 🛛 Lea  | NSE EQ      | OPEN      |

• You can simply hit F1 or F2 for Buy or Sell respectively to initiate a transaction. You can also right-click on the contract to perform the same action. You just need to punch the **Desired Qty** and **Price** and click on the **Place** button, as follows:

| n Trade T     | figer - 2.6 17:13:38 | NIFTY                                 | 19733.55 (+962.) | ne se      | INSEX 662     | 66.82 (+3027.9               | a) 🕐 uso                 | NR 82.25                   | 25 (+0.2850)       | K MCKCON   | APDEX 12924   | 131 (-79.82) | C X D    |              |          |             | - 6 ×     |
|---------------|----------------------|---------------------------------------|------------------|------------|---------------|------------------------------|--------------------------|----------------------------|--------------------|------------|---------------|--------------|----------|--------------|----------|-------------|-----------|
| More          | e MarketWatch        | AOC Reports Tools N                   | rws And Events   | Beta Tools | Research      | NF S                         | ettings L                | nks Cha                    | t lignite          | Help       |               |              |          |              | Live Mos | s 🖗 🖬 🕬     | 07 🖬 🎽    |
| CASH : U      | MT CONTRACTOR BR     | PLO MTH : FO: BPL : ()                | CTM -71.50 C     | OMM: LM    | IT 5.55 DPS   | MIN 8                        | CURR: U                  | IT 0.16 0P                 | 1 1 1 Tr           | y : News 8 | A Press enter | - D          | ۹٥,      |              |          |             |           |
| Marke         | tWatch-2 × Optic     | onChain-SENSEX ×                      |                  |            |               |                              |                          |                            |                    |            |               |              |          |              |          |             | -         |
| Excha.        | News / Event         | Scrip Name                            | Sector / Indu    | % Chan     | Last Traded   | Current                      | Bid Qty                  | Bid Price                  | Offer Price        | Offer Qty  | Open          | High         | low      | Close        | Last Up  | Last Traded | Last Trad |
| BSEFO         |                      | SENSEX 04-Aug-2023                    |                  | -0.12      |               | 10 KAAR2 /                   | 15 0                     | 0                          | 00 0.0             |            | 66545.70      | 66646.10     | 66430.00 | 66562.00     | 15:26:26 | 15:26:26    | 6/1/202   |
| BSEFO         |                      | SENSEX 04-Aug-2023 CE 66400           |                  |            | 8             |                              | g-2023 - Ma              | ket Depth                  |                    |            |               | 456.20       |          | 298.60       |          |             | B/1/202   |
| BSEF0         |                      | SENSEX 04-Aug-2023 CE 66500           |                  |            |               | Oose : 66562.0               | 0 Open:66                | 45.70 Avg                  | Rate : 66536.69    |            |               |              |          | 249.85       |          |             | 8/1/202   |
| BSE/O         |                      | SENSEX 04-Aug-2023 PE 66400           |                  |            |               | gh: 66646.1<br>Clat: 73219.0 | 0 LOW: 60<br>5 LO Cat5/0 | 130.00 Vol :<br>106.5 Cief | 15/0               |            |               | 318.40       | 148.65   | 441.35       |          |             | 8/1/202   |
| BSEFO         |                      | SENSEX 04-Aug-2023 PE 66500           |                  |            |               | P: 200664823                 | 15 152626                | 6 Chg : -0.12              |                    | ] •        | 300.00        |              |          |              |          |             | 8/1/202   |
|               |                      |                                       |                  |            |               | arket by Price a             | # 15/26/26               | on- and o                  | See Office Section | h          |               |              |          |              |          |             |           |
|               |                      |                                       |                  |            |               | 0                            | 0.00                     | 0.00 0                     | 0                  |            |               |              |          |              |          |             |           |
|               |                      |                                       |                  |            |               |                              | 0.00                     |                            |                    |            |               |              |          |              |          |             |           |
|               |                      |                                       |                  |            |               |                              | 0.00                     | 0.00 0                     |                    |            |               |              |          |              |          |             |           |
|               |                      |                                       |                  |            |               |                              | 0.00                     | 0.00 0                     |                    |            |               |              |          |              |          |             |           |
|               |                      |                                       |                  |            | k             | tal Buy Qty : BO             |                          | Total Sell Qty             |                    |            |               |              |          |              |          |             |           |
|               |                      |                                       |                  |            | 0             | High :                       |                          | OI Tame :<br>OI Low :      |                    |            |               |              |          |              |          |             |           |
|               |                      |                                       |                  |            | G.            | st of carry: 0               |                          |                            | 0                  |            |               |              |          |              |          |             |           |
|               |                      |                                       | New Order        | _          |               |                              | _                        | _                          |                    | LTP : 664  | 82.85 日への     | - 0 ×        |          |              |          |             |           |
|               |                      |                                       | Product Typ      | e Sp       | an Margin, Aj | prox. Tra                    | iding Limit              | Appro                      | x lot(qty)         |            |               |              |          |              |          |             |           |
|               |                      |                                       | Investmen        | t          | 2870          | 43                           | 189763.20                |                            | 0                  |            |               | Note         |          |              |          |             |           |
|               |                      |                                       | Order Type Exc   | hange      | Scrip         |                              | s                        | nes Qu                     | anoty Dis. Qt      | y Price    | Trigg         | er Price     |          |              |          |             |           |
|               |                      |                                       | Buy - BS         | EFO .      | SENSEX 0      | 4-Aug-2023                   | •                        | 1                          | 10 0               | 0 1 6      | 6.400         | 0 0          |          |              |          |             |           |
|               |                      |                                       |                  |            |               |                              |                          | 100                        |                    | 10-M       | APrice Normal |              |          |              |          |             |           |
|               |                      |                                       | Product Type     |            | Validity      |                              |                          |                            |                    |            |               | _            |          |              |          |             |           |
|               |                      |                                       | Investment +     | 1 1        | GFD +         |                              |                          |                            | Page               | Oear       |               |              |          |              |          |             |           |
|               |                      |                                       | Estimated Cha    | rors       |               |                              |                          |                            |                    |            |               |              |          |              |          |             |           |
|               |                      |                                       |                  |            |               |                              |                          |                            |                    |            |               |              |          |              |          |             |           |
|               |                      |                                       |                  |            |               |                              |                          |                            |                    |            |               |              |          |              |          |             |           |
|               |                      |                                       |                  |            |               |                              |                          |                            |                    |            |               |              |          |              |          |             |           |
| HC.           |                      |                                       |                  | _          |               |                              |                          | _                          | _                  | _          | _             | _            | _        | _            | _        | _           |           |
| Prices For 52 | Week High and 52 W   | Week Low are adjusted for Corporate A | ction            |            |               |                              |                          | _                          |                    | -          |               | _            | _        |              |          | _           |           |
| Married Room  |                      |                                       |                  |            |               |                              |                          |                            |                    |            |               |              |          |              |          |             |           |
| Sharekhan Lin | nited: SEBI Regn. No | - 85E-748 / NSE-10733 / MSE-10 2.6    | 8.0 Server-St    | iging      | 479168        | UDIN                         | UO D GRLOW               | KEM                        |                    |            |               | 17:13:38     | 01/08/   | 2023 Live Ch | at U Lea | NSE EQ      | OPEN      |

• Here's a grab of what your screen will look like for Buy trades:

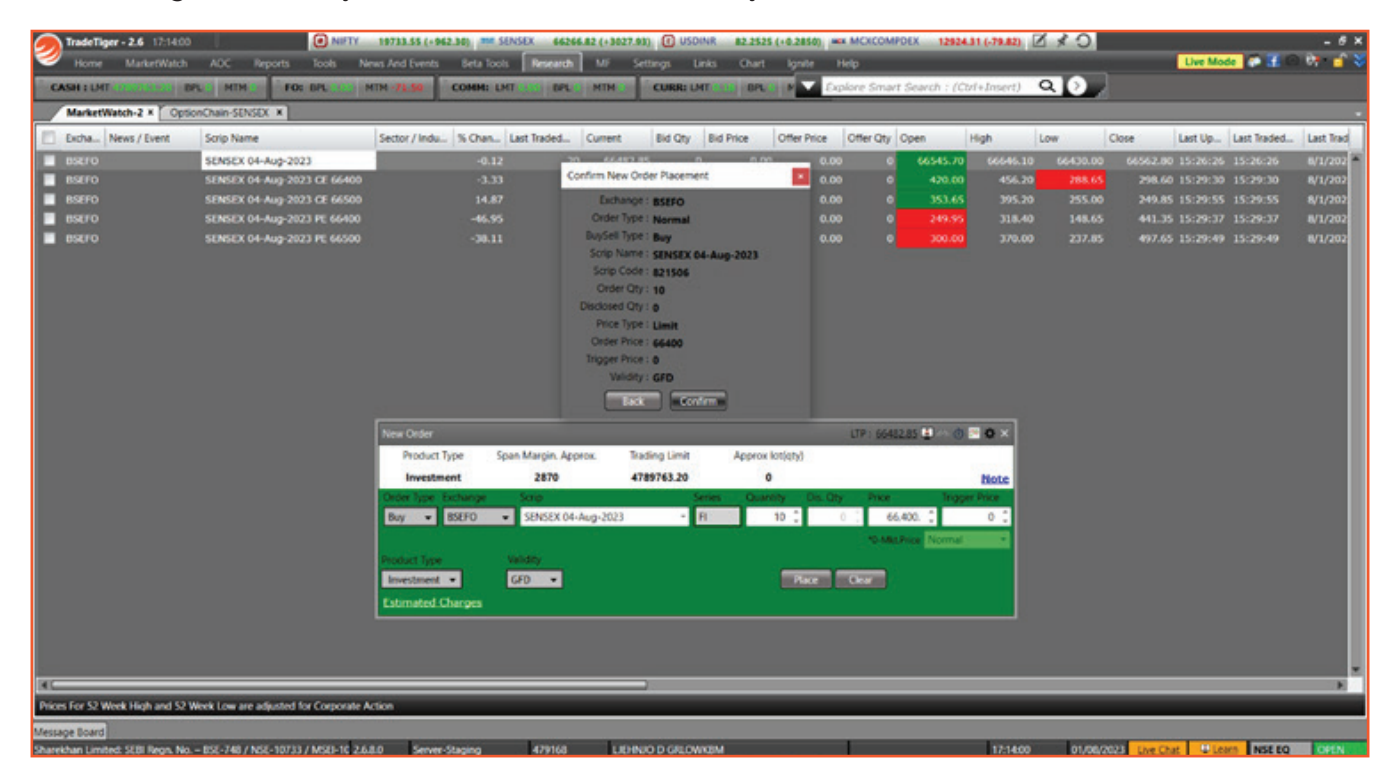

## • The same for Sell trades:

| 0       | radeTiger - 2.6 17:14:25  | NIFTY                                 | 19733.55 (+ 96 | 2.30) mm SENS | EX 66266.82 (+302  | 7.93) 🕧 USD   | INR 82.252   | 5 (+0.2850) | act Mo  | CKCOMPD   | EX 12924.    | 31 (-79.82) | C & D    |                |         |             | - 6 ×     |
|---------|---------------------------|---------------------------------------|----------------|---------------|--------------------|---------------|--------------|-------------|---------|-----------|--------------|-------------|----------|----------------|---------|-------------|-----------|
| 9       | Home MarketWatch          | AOC Reports Tools N                   | rws And Events | Seta Tools    | Research MF        | Settings L    | inks Chart   | lgnite      | Help    |           |              |             |          |                | ve Mode | • • •       | 07 🖬 🍣    |
| CA      | HILLME CONTRACTOR INC.    | PLE HTHE FOR DPLEAS P                 | TM -71.50      | COMM: LHT     | OL BPLE MTH C      | CURR: U       | AT 1. 16 OPL | 8 1         | Try ; 7 | op Gaine  | v & press er | ster        | ۹٥,      |                |         |             |           |
|         | MarketWatch-2 × Opt       | ionChain-SENSEX ×                     |                |               |                    |               |              |             |         |           |              |             |          |                |         |             | -         |
| 10.1    | xcha News / Event         | Scrip Name                            | Sector / Indu  | % Chan. Las   | t Traded Current   | Bid Qty       | Bid Price    | Offer Price | e Off   | fer Qty 0 | pen          | High        | Low      | Close La       | t Up    | Last Traded | Last Trad |
|         | ISEFO                     | SENSEX 04-Aug-2023                    |                | -0.12         | - 20 - 44.40       | 1.05          |              | -           | 0.00    | •         | 66545.70     | 66646.10    | 66430.00 | 66562.00 15    | :26:26  | 15:26:26    | 6/1/202   |
|         | ISEFO                     | SENSEX 04-Aug-2023 CE 66400           |                |               | Confirm New Or     | der Placement |              |             |         |           |              |             |          | 298.60 15      |         |             | 8/1/202   |
|         | ISEFO                     | SENSEX 04-Aug-2023 CE 66500           |                |               | Exchange           | BSEFO         |              |             |         |           |              |             |          | 249.85 15      |         |             | 8/1/202   |
|         | ISEFO                     | SENSEX 04-Aug-2023 PE 66400           |                |               | Order Type         | Normal        |              |             |         |           |              | 318.40      | 148.65   | 441.35 15      |         |             | 8/1/202   |
|         | ISEFO                     | SENSEX 04-Aug-2023 PE 66500           |                |               | BuySell Type       | : Sell        |              |             |         |           |              |             |          |                |         |             | 8/1/202   |
|         |                           |                                       |                |               | Scrip Name         | SENSEX 04-    | Aug-2023     |             |         |           |              |             |          |                |         |             |           |
|         |                           |                                       |                |               | Order Ch           | 821506        |              |             |         |           |              |             |          |                |         |             |           |
|         |                           |                                       |                |               | Disclosed Qty      | :0            |              |             |         |           |              |             |          |                |         |             |           |
|         |                           |                                       |                |               | Price Type         | Limit         |              |             |         |           |              |             |          |                |         |             |           |
|         |                           |                                       |                |               | Order Price        | 66400         |              |             |         |           |              |             |          |                |         |             |           |
|         |                           |                                       |                |               | Trigger Price      | 0 11          |              |             |         |           |              |             |          |                |         |             |           |
|         |                           |                                       |                |               | Validity           | GFD           |              |             |         |           |              |             |          |                |         |             |           |
|         |                           |                                       |                |               | Bach               | L Confin      | n            |             |         |           |              |             |          |                |         |             |           |
|         |                           |                                       |                |               |                    |               |              |             |         |           | ar Doorde    |             |          |                |         |             |           |
|         |                           |                                       | New Order      |               |                    |               |              | lar ( ab 1  | -       | P) 00462  | 22 I         |             |          |                |         |             |           |
|         |                           |                                       | Product I      | ype span i    | Margin, Approx.    | stading Limit | Approx       | kotjąty)    |         |           |              | 1000        |          |                |         |             |           |
|         |                           |                                       | Investme       | int           | 0                  | 4789763.20    |              | 0           |         |           |              | Note        |          |                |         |             |           |
|         |                           |                                       | Order lype 1   | achange 5     | krø                | _             | erses. Quar  | the Co      | - Chj   | Pice      | Inger        | e Prese     |          |                |         |             |           |
|         |                           |                                       | Sell .         | 85870 ·       | SENSEX 04-Aug-2023 |               | ri i         | 10 .        | - U .   | 004       | . 00         | 0.          |          |                |         |             |           |
|         |                           |                                       |                |               |                    |               |              |             |         |           | Normal       |             |          |                |         |             |           |
|         |                           |                                       | Product Type   |               | ary                |               |              |             | _       | _         |              |             |          |                |         |             |           |
|         |                           |                                       | Investment     | • •           | • •                |               |              | Place       | 08      |           |              |             |          |                |         |             |           |
|         |                           |                                       | Estimated C    | harges        |                    |               |              |             |         |           |              |             |          |                |         |             |           |
|         |                           |                                       |                |               |                    |               |              |             |         |           |              |             |          |                |         |             |           |
|         |                           |                                       |                |               |                    |               |              |             |         |           |              |             |          |                |         |             |           |
|         |                           |                                       |                |               |                    |               |              |             |         |           |              |             |          |                |         |             |           |
|         |                           |                                       |                |               |                    |               |              |             |         |           |              |             |          |                |         |             | E .       |
| Prices  | For 52 Week High and 52   | Week Low are adjusted for Corporate A | ction          |               |                    |               |              |             |         |           |              |             |          |                |         |             |           |
| Messag  | e Board                   |                                       |                |               |                    |               |              |             |         |           |              |             |          |                |         |             |           |
| Sharekt | an Limited: SEBI Regn. No | - 85E-748 / NSE-10733 / MSEI-10 2.6.  | 8.0 Server-    | Staging       | 479168 UB          | INIO D GREOM  | NBM          |             |         |           |              | 17:14:25    | 01/08/   | 2023 Live Chat | - Lear  | NSE EQ      | OPEN      |

• You can peruse reports for placed orders under the **Reports** tab, as follows:

| FradeTiger - 2.6 17:15:41<br>Home MarketWatch | Reports                  | CONSTY 1973       | 3.55 (+962.30) == SENSE<br>d Events Beta Tools | 66266.8       | MF Settings  | SDINR 82.2525   | (+0.2850) = MC   | XCOMPDEX 12924      | 31 (-79.82) | * 0            | Une Mode 🖉 🖬           | - 00 |
|-----------------------------------------------|--------------------------|-------------------|------------------------------------------------|---------------|--------------|-----------------|------------------|---------------------|-------------|----------------|------------------------|------|
| Contract Contract                             |                          |                   |                                                | 0.0           |              | Contrar I       |                  |                     |             |                |                        |      |
| Orders + DPSR                                 | Diviso Heage             | / DAY CONT DAY    | Soard Coses                                    | LI On         | oers ·       | Orden +         |                  | <b>%</b>            |             | 1 1 1 1        |                        |      |
| Net Position                                  | s Mi Holdings            |                   | Turn Over                                      |               | n Over       | Other Reserves  | Transaction      | Tax Capital Gain    |             | View Learn     |                        |      |
| unic Statement                                | ports - RMP Consters     |                   | - Other Report                                 |               | er seports - | Coner Reports - | Report R         | aport Reports       |             | Demo •         |                        |      |
|                                               | Cash                     | -                 | Demcative                                      |               | unency       | Commodity       | transaction Tax  | Report Capita Claim | Orders      | Demo Lear      |                        |      |
| BSEFO                                         | SENSEX 04-Aug-2023       | CE 66400          |                                                |               | 288.65       | 0 0.00          | 0.00             |                     | 456.20      | 288.65 29      | 8.60 15:29:30 15:29:30 |      |
| BSEFO                                         | SENSEX 04-Aug-2023       |                   |                                                |               |              |                 |                  |                     |             | 255.00 24      | 9.85 15:29:55 15:29:55 |      |
| BSEFO                                         | SENSEX 04-Aug-2023       | PE 66400          |                                                |               | 234.15       |                 |                  |                     | 318.40      | 148.65 44      | 1.35 15:29:37 15:29:37 |      |
| BSEFO                                         | SENSEX 04-Aug-202        | Dernuthen / Curre | ncy / CommodityOrders Rec                      |               | Report On    |                 |                  |                     |             |                | × 15:29:49 15:29:49    |      |
|                                               |                          | Decost Output     | - 6                                            | methodolana I | Holds Care   | Concel AL 70    | der Dereite Tree | to Databa           | Secol A     |                |                        |      |
|                                               |                          | Costs Names       |                                                | and a lan     | Hoany Carke  | Cancer nur of   |                  | e becaus j aquoir   |             |                |                        |      |
|                                               |                          | South Manue 1     | • 1007 5                                       | AL            | · Huntersy   | NSEFO,BSEF      | 0 • 886          | AI •                | Tiller      |                |                        |      |
|                                               |                          | EXCHANGE*         | CONTRACT                                       | BUY SELL      | ORDER TYPE   | ORDER QTY       | ORDER PRICE      | ORDER STATUS        | EXECUTED    | EXEC PRICE REI | 1                      |      |
|                                               |                          | BSEFO             | SENSEX 04Aug2023                               | B             | Limit        | 10              | 66490.00         | Fully Executed      | 10          | 66490.00 MO    |                        |      |
|                                               |                          | BSEFO             | SENSEX 04Aug2023 CE                            | 8             | Limit        | 10              | 340.00           | Pending             | 0           | 0.00 NE        |                        |      |
|                                               |                          | BSEFO             | SENSEX 04Aug2023 PE                            | B             | Limit        | 10              | 210.00           | Cancelled           | 0           | 0.00 CA        | •                      |      |
|                                               |                          | BSEFO             | SENSEX 04Aug2023                               | B             | Limit        | 10              | 66546.85         | Rejected            | 0           | 0.00 NE        | 7                      |      |
|                                               |                          | BSEFO             | SENSEX 04Aug2023 PE                            | в             | Limit        | 10              | 182.60           | Cancelled           | 0           | 0.00 CA        | •                      |      |
|                                               |                          | BSEFO             | SENSEX 04Aug2023 CE                            | B             | Limit        | 10              | 505.75           | Cancelled           | 0           | 0.00 CA        | •                      |      |
|                                               |                          | BSEFO             | SENSEX 04Aug2023                               | B             | Limit        | 10              | 66524.05         | Rejected            | 0           | 0.00 NE        | ·                      |      |
|                                               |                          | BSEFO             | SENSEX 04Aug2023                               | в             | Limit        | 10              | 66586.25         | Cancelled           | 0           | 0.00 CA        | •                      |      |
|                                               |                          | BSEFO             | SENSEX 04Aug2023                               | 8             | Limit        | 10              | 66489.10         | Rejected            | 0           | 0.00 NE        | '                      |      |
|                                               |                          | DSEFO             | SENSEX 04Aug2023                               | B             | Limit        | 10              | 66452.40         | Rejected            | 0           | 0.00 NE        |                        |      |
|                                               |                          | BSEFO             | SENSEX 04Aug2023 CE                            | B             | Limit        | 10              | 345.00           | Cancelled           | 0           | 0.00 CA        | •                      |      |
|                                               |                          | BSEFO             | SENSEX 04Aug2023 CE                            | B             | Limit        | 10              | 574.00           | Cancelled           | 0           | 0.00 CA        | •                      |      |
|                                               |                          | BSEFO             | SENSEX 04Auq2023 CE                            | B             | Market       | 10              | 0.00             | Rejected            | 0           | 0.00 NE        | ·                      |      |
|                                               |                          | BSEFO             | SENSEX 04Aug2023                               | В             | Limit        | 10              | 66325.00         | Cancelled           | 0           | 0.00 CA        | •                      |      |
|                                               |                          | BSEFO             | SENSEX 04Aug2023 CE                            | 5             | Limit        | 10              | 755.00           | Cancelled           | 0           | 0.00 CA        | 4                      |      |
|                                               |                          | BSEFO             | SENSEX 04Aug2023 CE                            | в             | Limit        | 10              | 510.00           | Cancelled           | 0           | 0.00 CA        | <ul> <li>•</li> </ul>  |      |
|                                               |                          | BSEFO             | SENSEX 04Auq2023 CE                            | в             | Limit        | 10              | 500.00           | Cancelled           | 0           | 0.00 CA        | •                      |      |
|                                               |                          | BSEFO             | SENSEX 04Aug2023 CE                            | B             | Limit        | 10              | 500.00           | Cancelled           | 0           | 0.00 CA        | •                      |      |
|                                               |                          |                   |                                                |               |              |                 |                  |                     |             |                |                        |      |
|                                               |                          |                   |                                                |               |              | 140             |                  |                     |             |                |                        |      |
| For 52 Week High and 52 V                     | Neek Low are adjusted to | Time Taken : 00   | -00-00                                         |               |              | 1               |                  |                     |             |                |                        |      |
|                                               |                          |                   |                                                | _             | _            | _               | _                | _                   | _           | _              |                        |      |

• The Turnover Report can be checked by choosing the right option under the **Report** and **Exchange** dropdowns, as seen here:

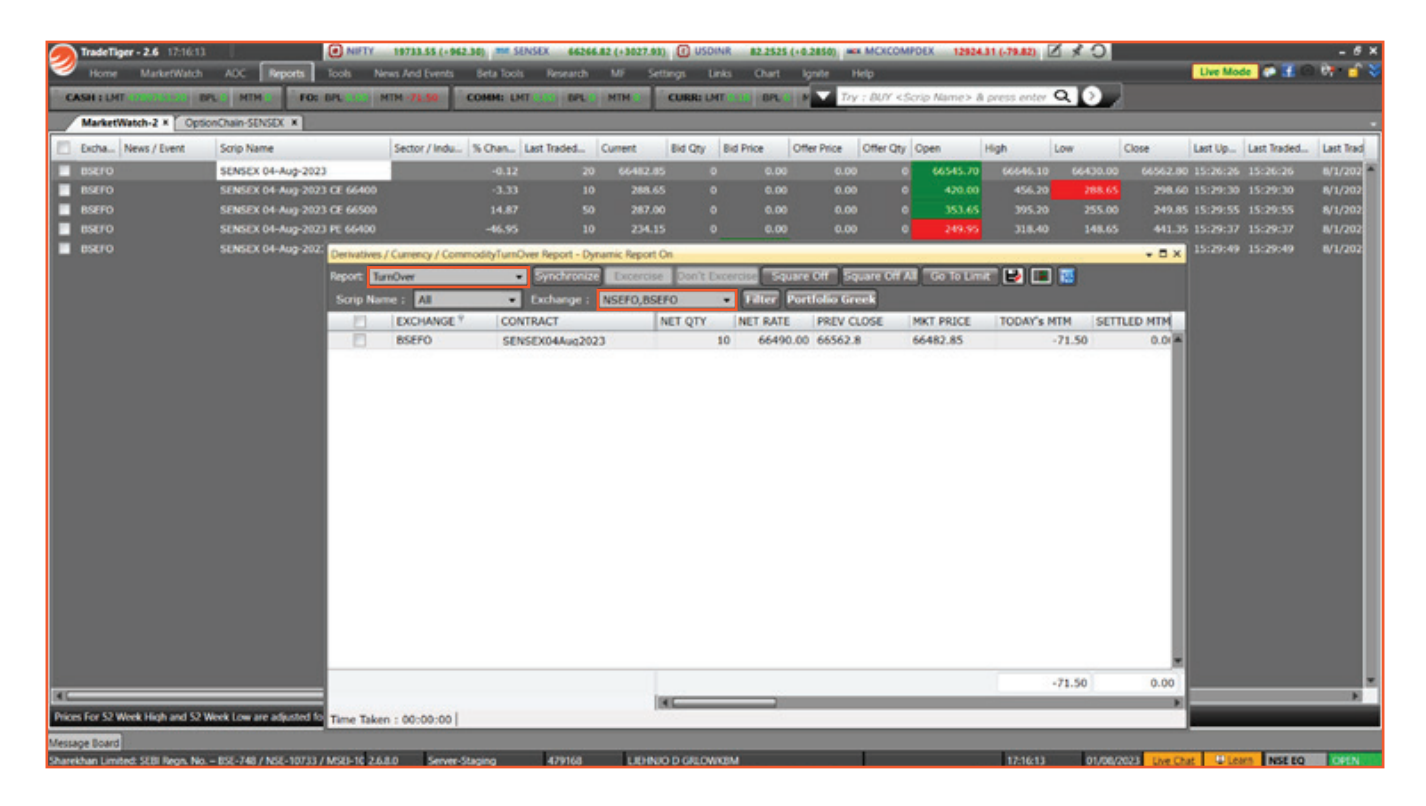

• Other reports can also be checked, like **Utilize Margin**, **Exercise Assign** and **Position Analysis**:

| nadeTiger -                      | -2.6 17:17:18    | NIFTY                                                                                                    | 19733.55 (+962 | .30) me sensex                                           | 66266.82             | (+3027.93)                           | USDINR                     | 82.2525                        | (+0.2850) 🚥                  | MCXCOMP    | DEX 12924.3                          | 1 (-79.82) 🗹                         | × 0                                  |                                      |                                                          |                                  | - 6 ×                                               |
|----------------------------------|------------------|----------------------------------------------------------------------------------------------------|----------------|----------------------------------------------------------|----------------------|--------------------------------------|----------------------------|--------------------------------|------------------------------|------------|--------------------------------------|--------------------------------------|--------------------------------------|--------------------------------------|----------------------------------------------------------|----------------------------------|-----------------------------------------------------|
| 🧼 Home                           | MarketWatch      | AGC Reports Tools New                                                                                                    | is And Events  | Seta Tools Res                                           | rarch N              | AF Setter                            | gs Links                   | Chart                          | lgnite H                     | dip        | _                                    |                                      |                                      |                                      | Live Mode                                                | 🥐 🖪 🗠                            | 07 🖬 🍣                                              |
| Criters •                        | DPSR             | DP to Pledge / DMF CEMI                                                                                                    | Dashboard      | Corders -                                                | Corde                | rs -<br>Over<br>r Reports -          | Corders                    | er<br>Reports -                | Transaction<br>Report        | 11<br>Tax  | Capital Gain                         |                                      | Vew                                  | Learn                                | -                                                        |                                  |                                                     |
|                                  |                  | Cath                                                                                                    |                | Utilize Margin                                           | C.                   |                                      | Comm                       | odity                          | Transaction                  | Tax Report | Capital Gain                         | Orders                               | Demo                                 | Learn                                |                                                          |                                  |                                                     |
| BSEFO<br>BSEFO<br>BSEFO<br>BSEFO |                  | SENSEX 04 Aug-2023 CE 66400<br>SENSEX 04 Aug-2023 CE 66500<br>SENSEX 04 Aug-2023 CE 66500<br>SENSEX 04 Aug-2023 PE 66500<br>SENSEX 04 Aug-2023 PE 66500 |                | Exercise Assign<br>Position Analysis<br>-46.95<br>-30.11 | 10<br>50<br>10<br>40 | 288.65<br>287.00<br>234.15<br>308.00 | -<br>0<br>0<br>0<br>0<br>0 | 0.00<br>0.00<br>0.00<br>306.00 | 0.09<br>0.09<br>0.00<br>0.00 |            | 420.00<br>353.65<br>249.95<br>300.00 | 456.20<br>395.20<br>318.40<br>370.00 | 288.65<br>255.00<br>148.65<br>237.85 | 298.60<br>249.85<br>441.35<br>497.65 | 15:29:30 15<br>15:29:55 15<br>15:29:37 15<br>15:29:49 15 | 29:30<br>29:55<br>29:37<br>29:37 | 8/1/202<br>8/1/202<br>8/1/202<br>8/1/202<br>8/1/202 |
|                                  |                  |                                                                                                    |                |                                                          |                      |                                      |                            |                                |                              |            |                                      |                                      |                                      |                                      |                                                          |                                  |                                                     |
|                                  |                  |                                                                                                    |                |                                                          |                      |                                      |                            |                                |                              |            |                                      |                                      |                                      |                                      |                                                          |                                  |                                                     |
|                                  |                  |                                                                                                    |                |                                                          |                      |                                      |                            |                                |                              |            |                                      |                                      |                                      |                                      |                                                          |                                  |                                                     |
|                                  |                  |                                                                                                    |                |                                                          |                      |                                      |                            |                                |                              |            |                                      |                                      |                                      |                                      |                                                          |                                  |                                                     |
|                                  |                  |                                                                                                    |                |                                                          |                      |                                      |                            |                                |                              |            |                                      |                                      |                                      |                                      |                                                          |                                  |                                                     |
| KC.                              |                  |                                                                                                    |                |                                                          |                      |                                      |                            |                                |                              |            |                                      |                                      |                                      |                                      |                                                          |                                  |                                                     |
| Prices For 52 Week               | k High and 52 We | ek Low are adjusted for Corporate Act                                                                                                    | tion           |                                                          |                      |                                      |                            |                                |                              |            |                                      |                                      |                                      |                                      |                                                          |                                  |                                                     |
| Message Board                    |                  |                                                                                                    |                |                                                          |                      |                                      |                            |                                |                              |            |                                      |                                      |                                      |                                      |                                                          |                                  |                                                     |
| Sharekhan Limited:               | SEEI Regs. No    | ESE-748 / NSE-10733 / MSEI-10 2.6.8                                                                                                    | 0 Server-S     | taging 479                                               | 168                  | UDINIO                               | D GREOWINGIN               | 1                              |                              | 0          |                                      | 17:17:18                             | 01/08/20                             | Uve Chat                             | C Learn                                                  | NSE EQ                           | OPEN                                                |

• You can check margin requirements to take a particular position using the **SPAN Calculator** under the **Tools** tab:

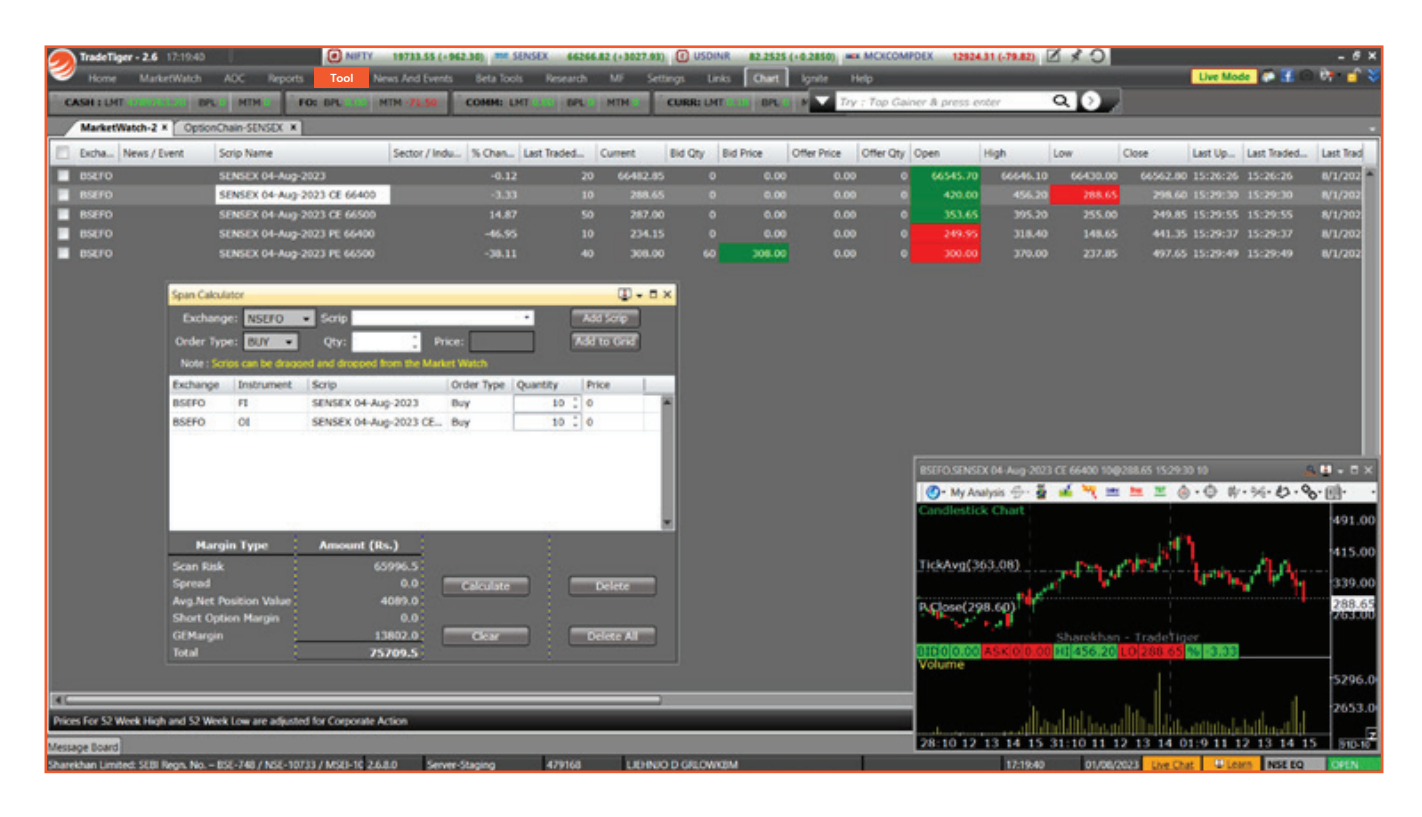

• Naturally, Option Chain is available for BSE SENSEX and BSE BANKEX contracts, as follows. Just select the right options from the dropdowns:

| Mart      | etWatch-2 | K OptionChain-1      | ENSEX ×        |             |           |             |              |              |              |          |           |             |           |            |         |                    |      |             |
|-----------|-----------|----------------------|----------------|-------------|-----------|-------------|--------------|--------------|--------------|----------|-----------|-------------|-----------|------------|---------|--------------------|------|-------------|
| Segment : | 85070     | Scrip Name           | SENSEX         | • 04        | ay: DEAD  | G-2023 •    | Range(%) : 2 | D 🗋 Pris     | oes 📄 🛛 Gr   | eeks Sho | w.        |             |           |            |         |                    |      |             |
| SPOT      | 66266.82  | FUT LTP:             | 0.00 <b>CN</b> | nge %: 0.00 | 01:       | 0 Ou        | nge in OI :  | 0 <b>V</b> e | Nume: 0      | PCR(     | DA): 0    | PCR(Volume) |           |            |         |                    |      |             |
| 1         | CALLS     |                      |                |             |           |             |              |              | Strike Price |          |           |             |           |            |         |                    | PUTS |             |
| ange in O | 0         | Change (%)           | LTP            | Time Value  | Offer Qty | Offer Price | Bid Price    | Bid Qty      | June Price   | Bid Qty  | Bid Price | Offer Price | Offer Qty | Time Value | LTP     | Change (%)         | 01   | Change in C |
|           | 0         | 0 -1499.75 (-100.005 | 6) 0.0         | 0.00        | 0.00      | 0.00        | 0.00         | 0.00         | 65100.00     | 0.00     |           |             |           |            | 1425    |                    |      |             |
|           | 0         | 0 -1185.15 (-100.005 | 6) 0.0         | 0.00        | 0.00      | 0.00        | 0.00         | 0.00         | 65200.00     | 0.00     |           |             |           | 17.00      | 17.00   |                    |      |             |
|           | 0         | 0 -1314.75 (-100.001 | 6) 0.0         | 0.00        | 0.00      | 0.00        | 0.00         | 0.00         | 65300.00     | 0.00     |           |             |           | 18.10      | 18.10   |                    |      |             |
|           | 0         | 0 -1224.70 (-100.001 | 6) 0.0         | 0.00        | 0.00      | 0.00        | 0.00         | 0.00         | 65400.00     | 0.00     |           |             |           | 25.00      | 25.00   | -85.00 (-77.27%)   |      |             |
|           | 0         | 0 -1136.65 (-100.005 | 6) 0.0         | 0.00        | 0.00      | 0.00        | 0.00         | 0.00         | 65500.00     | 50.00    |           |             |           | 34.00      | 34.00   |                    |      |             |
|           | 0         | 0 0.00 (0.00         | 6) 1050.0      | 1050.80     | 10.00     | 1050.80     | 0.00         | 0.00         | 65600.00     | 0.00     |           |             |           | 40.00      | 40.00   |                    |      |             |
|           | 0         | 0 0.00 (0.001        | 6) 0.0         | 0.00        | 0.00      | 0.00        | 0.00         | 0.00         | 65700.00     | 0.00     |           |             |           | 53.00      | 53.00   |                    |      |             |
|           | 0         | 0 34.35 (4.031       | 6) 886.7       | 886.75      | 0.00      | 0.00        | 0.00         | 0.00         | 65800.00     | 0.00     |           | 0.00        | 0.00      | 66.05      | 66.05   | -108.25 (-62.11%)  |      |             |
|           | 0         | 0 89.80 (15.421      | 672.0          | 672.00      | 0.00      | 0.00        | 0.00         | 0.00         | 65900.00     | 0.00     | Set (0.00 |             |           | 86.00      | 86.00   |                    |      |             |
|           | 0         | 0 67.30 (12.911      | 6) 588.5       | 588.55      | 0.00      | 0.00        | 0.00         | 0.00         | 66000.00     | 0.00     |           |             |           | 115.00     | 115.00  | -140.90 (-55.06%)  |      |             |
|           | 0         | 0 51.75 (11.17)      | 6) 514.9       | 5 514.95    | 0.00      | 0.00        | 0.00         | 0.00         | 66100.00     | 0.00     |           |             |           | 149.00     | 149.00  |                    |      |             |
|           | 0         | 0 23.00 (5.49)       | 6) 442.0       | 442.00      | 0.00      | 0.00        | 0.00         | 0.00         | 66200.00     | 0.00     | 0.00      | 0.00        | 0.00      | 165.00     | 165.00  | -17435 (-513816)   | 0    |             |
|           |           |                      |                |             |           |             |              |              | 66300.00     | 0.00     | 0.00      | 0.00        | 0.00      | 225.00     | 225.00  | -147.60 (-39.61%)  | 0    |             |
|           |           |                      |                |             |           |             |              |              | 66400.00     | 0.00     | 0.00      | 0.00        | 0.00      | 234.15     | 234.15  | -207.20 (-46.95%)  | 0    |             |
|           |           |                      |                |             |           |             |              |              | 66500.00     | 60.00    | 308.00    | 0.00        | 0.00      | 308.00     | 308.00  | -189.65 (-38.11%)  | 0    |             |
|           |           |                      | 6) 238.0       |             |           |             |              |              | 66600.00     | 0.00     | 0.00      | 0.00        | 0.00      | 325.55     | 325.55  | -233.55 (-41.77%)  | 0    |             |
|           |           |                      |                |             |           |             |              |              | 66700.00     | 0.00     | 0.00      | 0.00        | 0.00      | 430.90     | 430.90  | -194.15 (-31.06%)  | 0    |             |
|           |           |                      | 6) 152.0       |             |           |             |              |              | 66800.00     | 0.00     | 0.00      | 0.00        | 0.00      | 474.05     | 474.05  | -217.80 (-31.48%)  | 0    |             |
|           |           |                      |                |             |           |             |              |              | 66900.00     | 0.00     | 0.00      | 0.00        | 0.00      | \$37.05    | \$37.05 | -244.80 (-31.31%)  | 0    |             |
|           |           |                      |                |             |           |             |              |              | 67000.00     | 0.00     | 0.00      | 0.00        | 0.00      | 602.00     | 602.00  | -259.45 (-30.12%)  | 0    |             |
|           |           | 0 -26.65 (-26.815    |                |             | 0.00      | 0.00        |              |              | 67100.00     | 0.00     | 0.00      | 0.00        | 0.00      | 699.35     | 699335  | 0.00 (0.00%)       | 0    |             |
|           |           | 0 -35.45 (-46.34)    |                |             |           |             |              |              | 67200.00     | 0.00     | 0.00      | 0.00        | 0.00      | 0.00       | 0.00    | -772.00 (-100.00%) | 0    |             |
|           | 0.00      |                      |                |             |           |             |              |              |              |          |           |             |           |            |         |                    | 0.00 |             |
| 4         |           |                      | -              |             | _         |             |              |              |              | NC.      |           |             |           |            |         | _                  |      | -           |

• You can push orders directly from Charts by clicking F1 and F2 for Buy and Sell respectively:

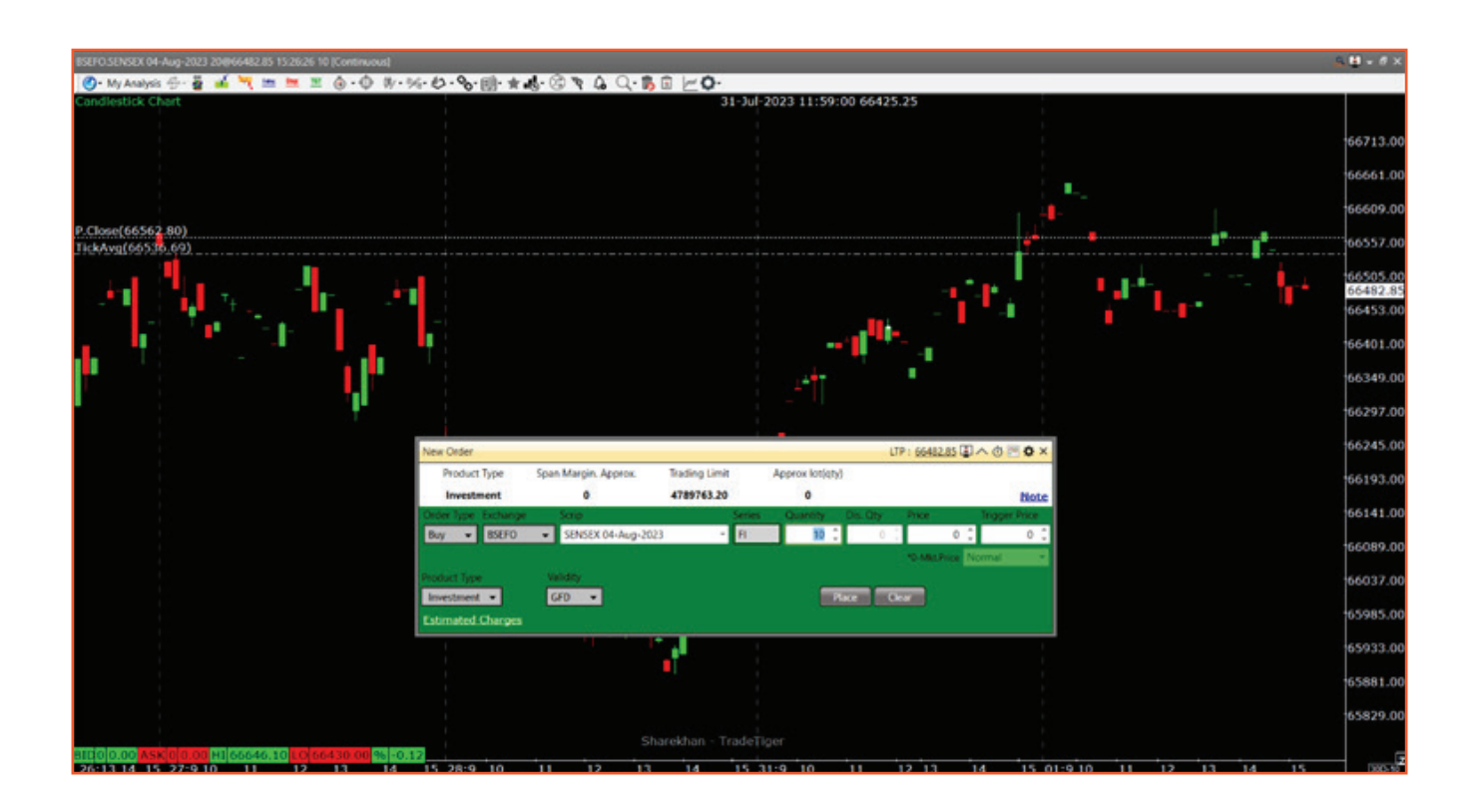

• Lastly, you can choose to trade using the Bulk Order functionality for trading in multiple contracts at the same time. Click Bulk Order from the top-left of your screen, as seen here:

| TradeTiger - 2.6 17:41:11                                                                                     | NIFTY 19733.55 (+962.30) ## SENSEX 66266.82 (+3027.83) () USDINR 82.2525 (+0.2850) ## MCKCOMPDEX 12924.31 (-79.82)                                                                                                    | 0 * 0                                                                                                    | - 6                                  |
|----------------------------------------------------------------------------------------------------|----------------------------------------------------------------------------------------------------|----------------------------------------------------------------------------------------------------|--------------------------------------|
| Home MarkerWatch                                                                                              | ACC Reports Roots News And Events Seta locis Research M/ Settings Links Charl Lynke Help                                                                                                    |                                                                                                    |                                      |
| <ul> <li>Place multiple orders in a si</li> <li>BSEFO</li> <li>BSEFO</li> <li>BSEFO</li> <li>BSEFO</li> </ul> | Ope Clob.         3 CIE 66400         -3.3.3         BF SENSEX 04-Aug-2023 - Market Depth         + X         6         420.00         456.1           SENSEX 04-Aug-2023 CE 66500         14.87         P.Close : 66562.80         0 mm : 66545.70         Aug Rate : 66536.69         0         353.45         395.1           Buil: Order         Send Order         Lock/UsLook         ExtraAme         ScripCode         Order/Nice         Trigger Price         OxderOry         DexOty         Request Stat         Order Stat.                                                                                                    | 20 288.65 298.60 15:29:30 15:29:30<br>20 255.00 249.85 15:29:55 15:29:55<br>• T X 1.65 441.35 15:29:37 15:29:37<br>7.65 497.65 15:29:49 15:29:49                                                                                                    | B/1/20<br>B/1/20<br>B/1/20<br>B/1/20 |
|                                                                                                    |                                                                                                    |                                                                                                    |                                      |
|                                                                                                    |                                                                                                    | 2.85 15.26.26 10 (Continuous)<br>10 10 20 40 40 40 40 40 40 40 40 40 40 40 40 40                                                                                                    | - (<br>- ()<br>- ()                  |
|                                                                                                    | Select Al         Select by Dofer Type         Select by Oxfer Type         Fush Oxfer         Eatmate           Image: LICHNDOGRLOW/EIM         Add Sorip         Exchange : BSEO         Estimate         Estimate                                                                                                    | 4.Charges And a start of the start of the st | 66562<br>66482<br>66405              |
|                                                                                                    | Customer ID:         479568         Order Type :         Order Ory :         O         Disdosed Ory :         O           S2K ID:         W483802         Order Price :         0         Trigger Price :         0         Trigg | /                                                                                                    | 66248<br>66091                       |
| nces For 52 Week High and 52 We                                                                               | DP ID: 15102335     Cisbanekhan/TradeTigenHow     Load Tile     Cenerate Tile     Oear Ord     Serverate     Action     2010 0(00     Assected     2013 14                                                                                                    | 09 H1 66646 10 <b>(2005-50000</b> %) -0.12<br>28:9 11 13 14 31:9 11 13 14 01:10 13 14                                                                                                    | 55934                                |
| arekhan Limited: SEBI Regn. No                                                                                | 855-748 / NSE-10733 / MSE-10 2.6.0.0 Server-Staging 479168 LXEHNO D GROWIDM 17:41:1                                                                                                    | 11 01/08/2023 Live Chat U Learn INSE EQ.                                                                                                    | OPE                                  |

The Securities seen here are for illustration only and not as a recommendation. \* Backed by Sharekhan Research. Read Research Disclaimers <u>here</u>